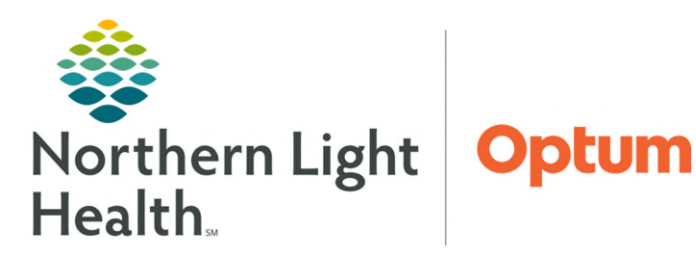

June 27, 2025

This flyer demonstrates the basic use of Multiple Planar Reconstruction (MPR) features in Enterprise Imaging.

## **MPR Features**

The method for reconstructing axial, coronial, or sagittal views from slices in any of these planes.

- Changing the view in the MPR viewport
- **<u>STEP 1</u>**: From the Search screen, double-click the appropriate study.
- **<u>STEP 2</u>**: Click the **Image area** icon.
- **<u>STEP 3</u>**: Hover the cursor over the bottom center of the viewport, within an image.
- STEP 4: Hover over the Up arrow.
- **<u>STEP 5</u>**: To open the **view sub options**, hover cursor over the **2D**.
- STEP 6: Click MPR.
- <u>STEP 7</u>: Click the respective view to change the view to **axial**, **sagittal**, or **coronal**.
- **<u>STEP 8</u>**: Click the **camera icon**, take a secondary capture.
- **<u>STEP 9</u>**: Click **Viewport only**, **All screens**, or **Series as movie** to create the secondary capture.
- **<u>STEP 10</u>**: Click the **push pin**, to keep the tool bar active.

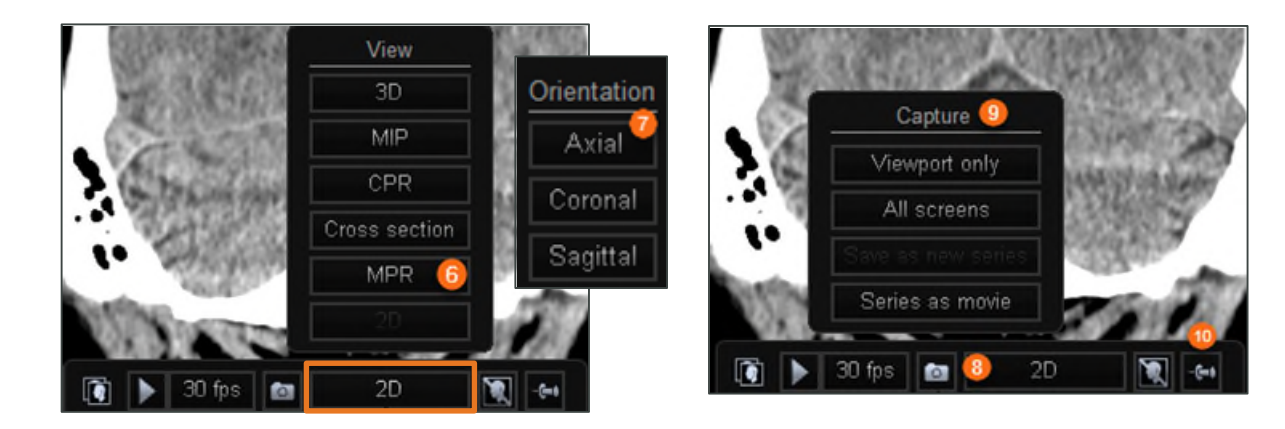

From the Office of Health Informatics EI – Using MPR Features June 27, 2025 Page 2 of 2

## **MPR Features within Hanging Protocol**

- > To activate **MPR** display
- **<u>STEP 1</u>**: Click the **hanging protocol gallery**.
- **<u>STEP 2</u>**: Select a **predesigned MPR hanging protocol**.

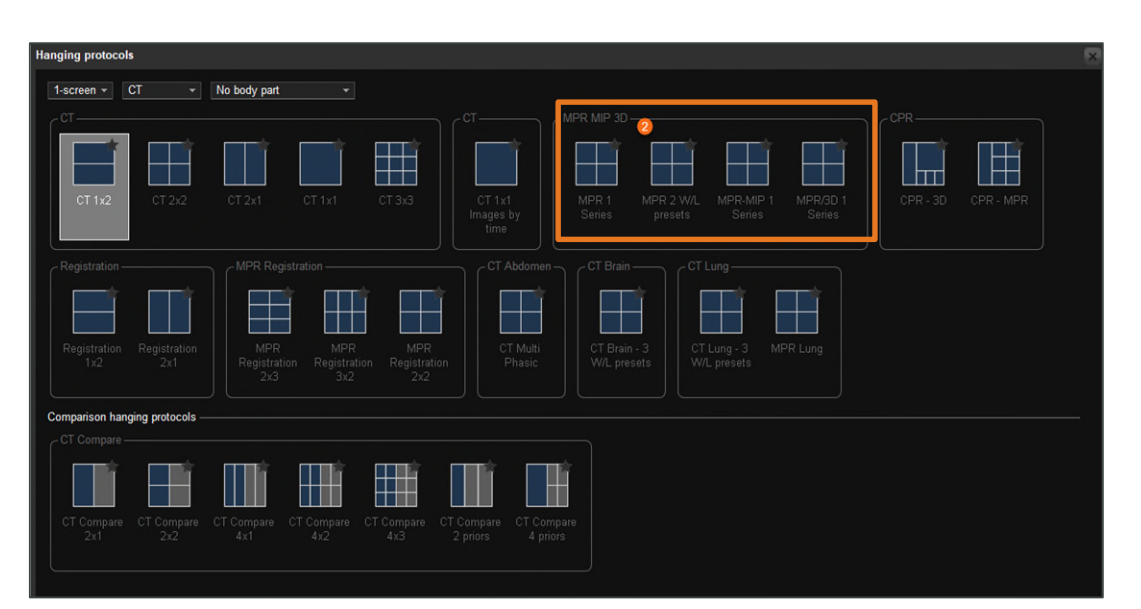

<u>NOTE</u>: Once the predesigned MPR hanging protocol view has been selected, the images will load to the new layout.

For questions regarding process and/or policies, please contact your unit's Clinical Educator. For questions regarding workflow, please <u>place a ticket</u> to Health Informatics. For any other questions please contact the Customer Support Center at: 207-973-7728 or 1-888-827-7728.

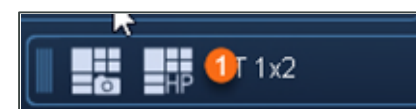